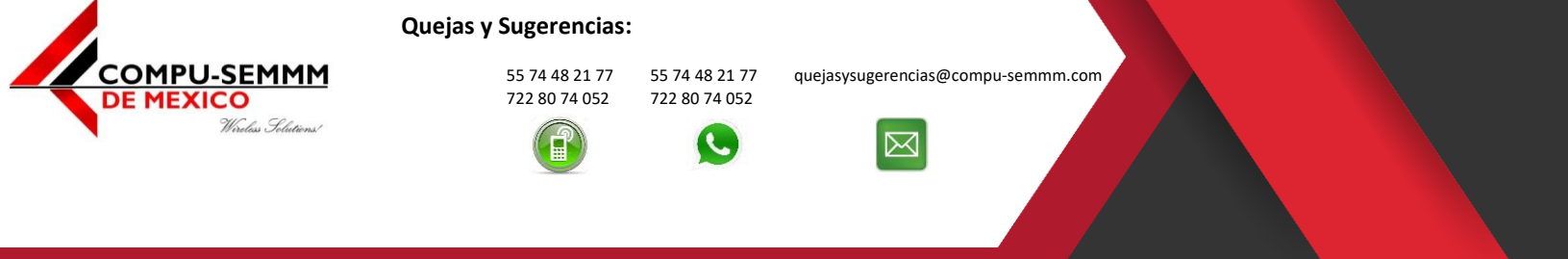

Atlacomulco, México a 11 de abril de 2020.

1.- Entrar al siguiente link (Muy importante usar el link por que si lo hace directamente de la página usted no sera un referido nuestro por lo que no podremos ayudarle en el soporte técnico ni respetar la promoción de \$0 pesos en paquetes de internet que ya incluyen el servicio, el costo del servicio es de **\$6 dólares para todo America Latina**):

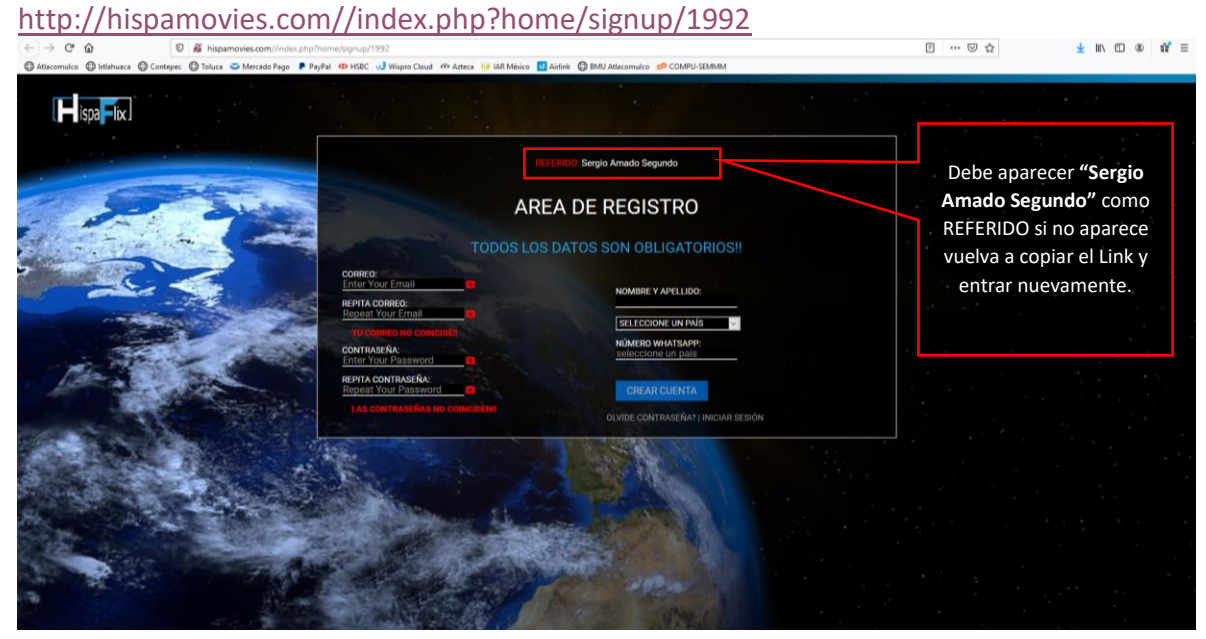

2.- Llenar los campos con los datos solicitados, todos los datos deben coincidir con los que dio al registrar su servicio de Internet (Muy importante anotar

en un lugar seguro el correo y contraseña para acceder a la cuenta ya que solo usted la conoce).

|                                                                                                    | ): Sergio Amado Segundo                                                                               |                                                                     |
|----------------------------------------------------------------------------------------------------|----------------------------------------------------------------------------------------------------|---------------------------------------------------------------------|
| AREA I                                                                                                    | Muy importante<br>que el nombre sea<br>el del Titular de la<br>línea de Internet,<br>en general todos |                                                                     |
| CORREO:<br><u>compu-semmm@hotmail.cr</u> ~<br>REPITA CORREO:<br><u>mpu-semmm@hotmail.com</u> ~<br>TU CORREO SI COINCIDE!! | NOMBRE Y APELLIDO:<br>Alex Segundo Aguilar<br>México                                                  | los campos deben<br>ser los que dio al<br>contratar el<br>Internet. |
| CONTRASEÑA:                                                                                                    | NÚMERO WHATSAPP:<br>+527122224813                                                                     |                                                                     |
| REPITA CONTRASEÑA:                                                                                                    | CREAR CUENTA<br>OLVIDE CONTRASEÑA?   INICIAR SESIÓN                                                   |                                                                     |

## www.compu-semmm.com

© 2020 Derechos Reservados | COMPU-SEMMM de México

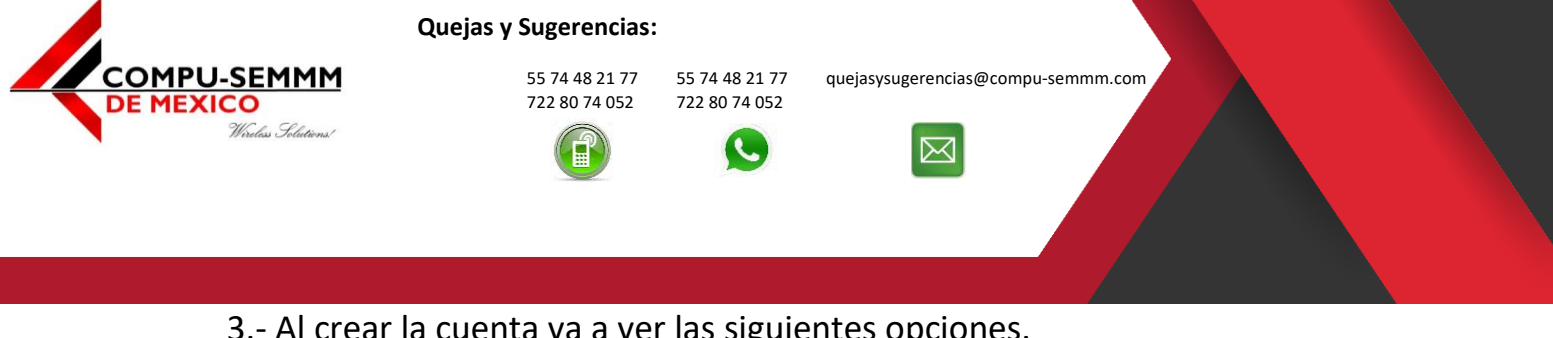

| Inicio Películas - Series TeleNovelas Kids Animes MiLista Solicitar                                                                                                    | Contenido    | compu-semmm@hotmail.com                                             |    |  |  |  |  |  |
|----------------------------------------------------------------------------------------------------|--------------|---------------------------------------------------------------------|----|--|--|--|--|--|
| PASO #2                                                                                                    | PASO #2      |                                                                     |    |  |  |  |  |  |
| Elja una de las opciones de la parte de baja<br>VAVIVA, se encuentra debajo del cualor de información del Plan.     MÉTODOS DE PAGO     SOLICITAR DEMO     IR A MI CUENTA |              | Correo que usted registra<br>esto indica que ya está<br>registrado. | 5, |  |  |  |  |  |
| INFORMACIÓN PLAN                                                                                                    | WP           |                                                                     |    |  |  |  |  |  |
| Pantallas que puedes ver al mismo tiempo                                                                                                    | 3 En esta op | ción vera su ID                                                     |    |  |  |  |  |  |
| Miralo en tu computadora o portátil, TV, teléfono y tablet                                                                                                    | de cliente e | el cual es el que                                                   |    |  |  |  |  |  |
| CALIDAD 720P(HD)   1080(FHD)                                                                                                    | debe prop    | porcionarnos.                                                       |    |  |  |  |  |  |
| Peliculas, Series, Animes, Telenovelas y Kids.                                                                                                    | •            |                                                                     |    |  |  |  |  |  |
| Cancelar en cualquier momento                                                                                                    | 🖌 🚽          |                                                                     |    |  |  |  |  |  |
|                                                                                                    | •            |                                                                     |    |  |  |  |  |  |

4.- Para ver el ID de cliente debe dar clic en **"IR A MI CUENTA"** indicado en el paso 3, ese es el que debe proporcionarnos para crear la cuenta VIP y que pueda disfrutar de todos los estrenos hasta en 3 dispositivos simultáneos.

| ispa lix | Inicio | Películas -            | Series                                        | TeleNovelas             | Kids  | Animes                                                     | Mi Lista                                                      | Solicitar Contenido                                                                                       |                                                                                                    |                                                                                            |      | Q compu-semmm@hotmail.com •                                              |
|----------|--------|------------------------|-----------------------------------------------|-------------------------|-------|------------------------------------------------------------|---------------------------------------------------------------|----------------------------------------------------------------------------------------------------|----------------------------------------------------------------------------------------------------|--------------------------------------------------------------------------------------------|------|--------------------------------------------------------------------------|
|          |        | CUEI<br>MEMBR<br>PAGAR | NTA<br>ESÍA Y F<br>MEMBRES<br>ES DE PI        | ACTURACIÓ<br>BIA<br>LAN |       |                                                            |                                                               | CAMBIAR CONTR<br>CORREC ELECTRON<br>CÓDIGO DE CL<br>REFERIDO: ser01_1@<br>SI NO POSEE CONTA<br>ACTUALIZAR | RASERIA ACTUALIZAR TELE<br>CO comput sementifictural com<br>IENTE: 9129<br>histrail.com<br>STA VENCIDA ENVE ESTE CODE<br>CTENOS MEDIANTE WHATSAPP: 45 | FOND HESTORIAL DE PAGOS<br>800 DE CLIENTE (9129) A SU VENNE<br>84141017932   +573012160205 | MORD | Este es el ID de<br>cliente el cual es el<br>que debe<br>proporcionarnos |
|          |        | DISPOS                 | DISPOSITIVO EN USO:<br>DISPOSITIVOS AFILIADOS |                         |       | TIPO DE CONFIGURACIÓN: PC o ANDROID                        |                                                               |                                                                                                    |                                                                                                    |                                                                                            |      | para distrutar de<br>todos los Estrenos.                                 |
|          |        |                        |                                               |                         | C<br> | © (DISPO<br>Dispositi<br>© (DISPO<br>Dispositi<br>© (DISPO | STTIVO 1)<br>vo 2: Dis<br>STTIVO 2)<br>vo 3: Dis<br>STTIVO 3) | (MI LISTA 1)     (MI LISTA 1)     (MI LISTA 2)     (MI LISTA 2)     (MI LISTA 3)                          | (SEGUIR VIENDO 1)     (SEGUIR VIENDO 2)     (SEGUIR VIENDO 3)                                                                                         | LISTA DE PEDIDOS                                                                           |      |                                                                          |

5.- Para solicitarlo lo puede hacer por los siguientes medios indicando el **"ID de cliente"** del paso 4 y el **"Titular del contrato de servicio de Internet"** registrado en nuestro sistema.

**NOTA:** Si registra más de 1 cuenta se le cobrara en automático en su próximo recibo añadiendo \$6 dólares por cada cuenta que registre demás.

712 218 8229
712 122 08 34

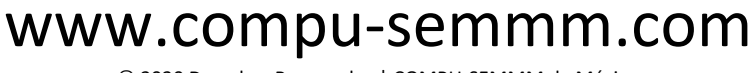

© 2020 Derechos Reservados | COMPU-SEMMM de México

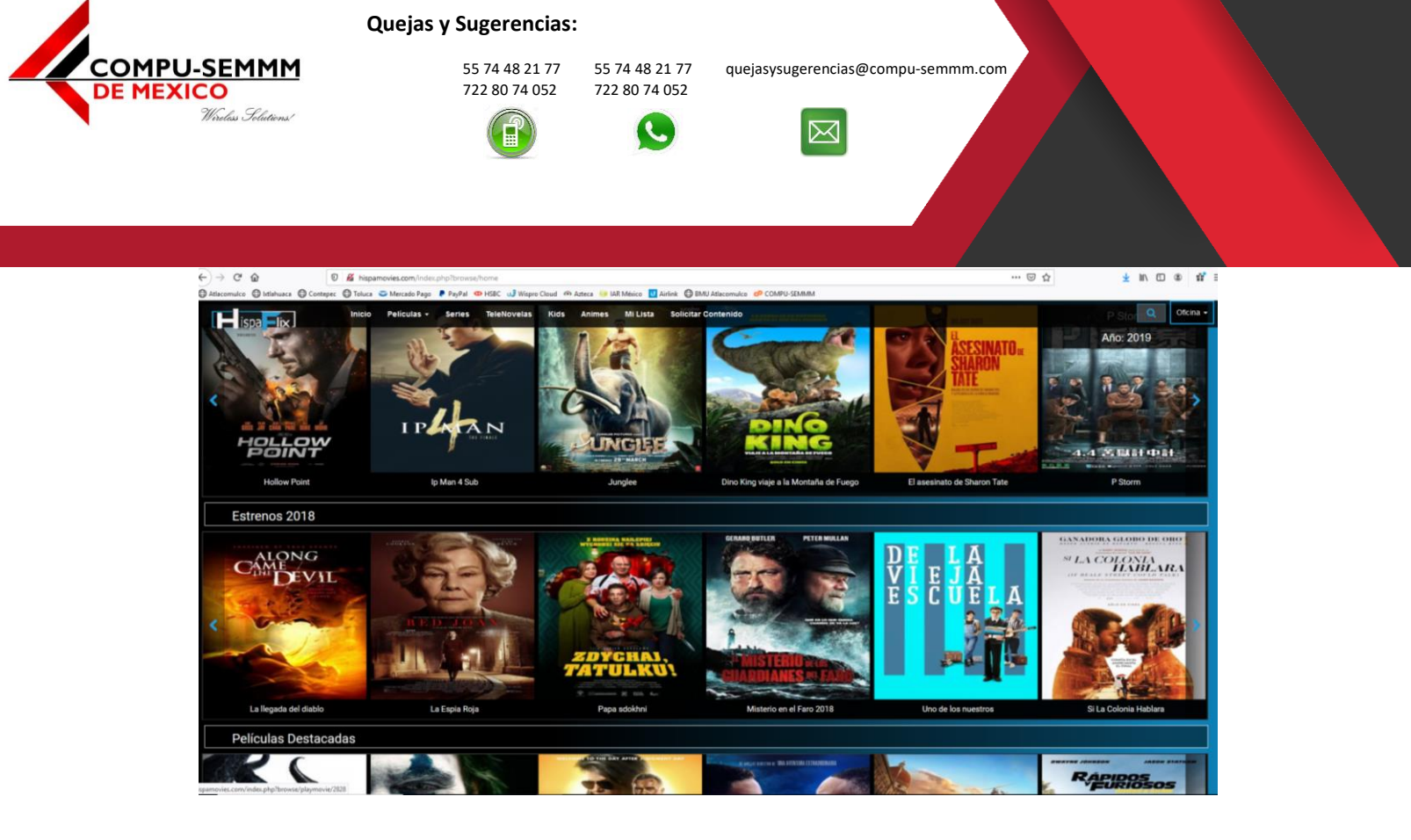

**NOTA:** Cada mes debe hacer la solicitud de alta de cuenta VIP ya que no está enlazado a nuestro sistema que controla el servicio de Internet ya que el servicio lo tenemos contratado con un tercero y va desfasado del cobro de servicio del Internet y para ello solo debe proporcionar el **"ID de cliente del paso 4"**.

www.compu-semmm.com

© 2020 Derechos Reservados | COMPU-SEMMM de México